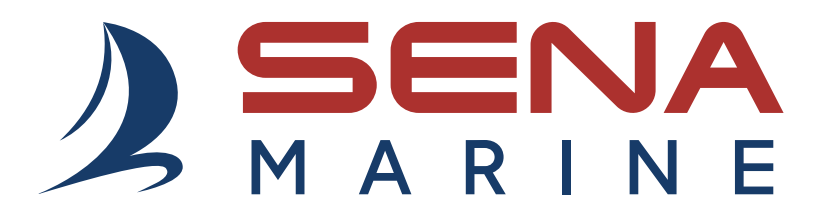

# NAUTITALK Bosun

## **마린 헤드셋** 크루 커뮤니케이션 시스템

#### Version 1.1.0

한국어

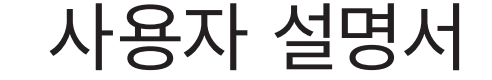

| 목차 |
|----|
|----|

| 세나 마린 앱 (SENA MARINE APP) 4 |                       |    |
|-----------------------------|-----------------------|----|
|                             |                       |    |
| 1.                          | NAUTITALK BOSUN에 대하여  | 5  |
| 1.1                         | 제품 특징                 | 5  |
| 1.2                         | 제품 상세                 | 5  |
| 1.3                         | 제품 구성물                | 6  |
| 1.4                         | 헤드셋과 헤드밴드 스트랩 착용하기    | 6  |
|                             |                       |    |
| 2.                          | 시작하기                  | 7  |
| 2.1                         | 충전                    | 7  |
| 2.2                         | 일러두기                  | 7  |
| 2.3                         | 전원 켜기 및 끄기            | 7  |
| 3.                          | 스마트폰 사용               | 8  |
| 3.1                         | 폰페어링                  | 8  |
| 3.2                         | 발신과 수신                | 8  |
| 3.3                         | 스피드다이얼                | 9  |
|                             | 3.3.1 스피드다이얼 프리셋 지정하기 | 9  |
|                             | 3.3.2 스피드다이얼 프리셋 사용하기 | 9  |
| 3.4                         | 음악                    | 9  |
| 4.                          | 메시 인터콤                | 10 |

### 마이크 음소거/음소거 해제 (기본: 음소거 해제) 4.4 4.5 메시 인터콤 요청

- 4.3 채널 설정 (기본: 채널 1)
- 4.2 메시 인터콤 시작하기
- 4.1 메시 인터콤에 대하여

10

| 5.  | 설정메뉴 및 펌웨어 업데이트              | 13 |
|-----|------------------------------|----|
| 5.1 | 설정 구성                        | 13 |
|     | 5.1.1 헤드셋 언어                 | 13 |
|     | 5.1.2 메시 인터콤 요청(기본: 비활성)     | 13 |
|     | 5.1.3 음성으로 인터콤 연결 감도 (기본: 3) | 13 |
|     | 5.1.4 음성안내 (기본: 활성)          | 13 |
| 5.2 | 펌웨어 업데이트                     | 13 |
| 6.  | 문제 해결                        | 14 |
| 6.1 | 공장초기화                        | 14 |
| 6.2 | 재설정(Fault Reset)             | 14 |
| 7.  | 빠르게 찾아보기                     | 15 |

# 세나 마린 앱 (SENA MARINE APP)

**구글 플레이 스토어** 또는 **앱스토어**에서 Sena Marine App을 다운로드 하십시오.

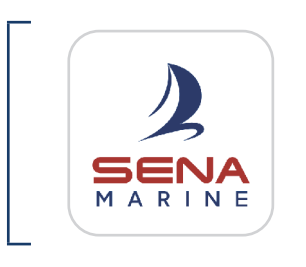

#### 세나 마린

- 기기 구성
  - OTA (Over-The-Air) 펌웨어 업데이트

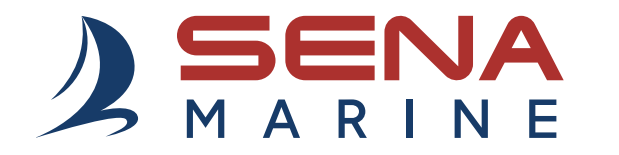

#### Sena Technologies Co., Ltd. 고객 지원: www.senakorea.kr/support

## 1. NAUTITALK BOSUN에 대하여

### 1.1 제품 특징

- 물 위에 뜸\* & 방수 (IP67)
- 개활지에서 메시 인터콤 최대 거리 0.8 km
- 고급 노이즈 컨트롤™
- OTA (Over-The-Air) 펌웨어 업데이트
- 블루투스<sup>®</sup> 5.2
- 세나 마린 앱 (Sena Marine App)
- \* 플로팅 마커 부이가 부착된 경우

### 1.2 제품 상세

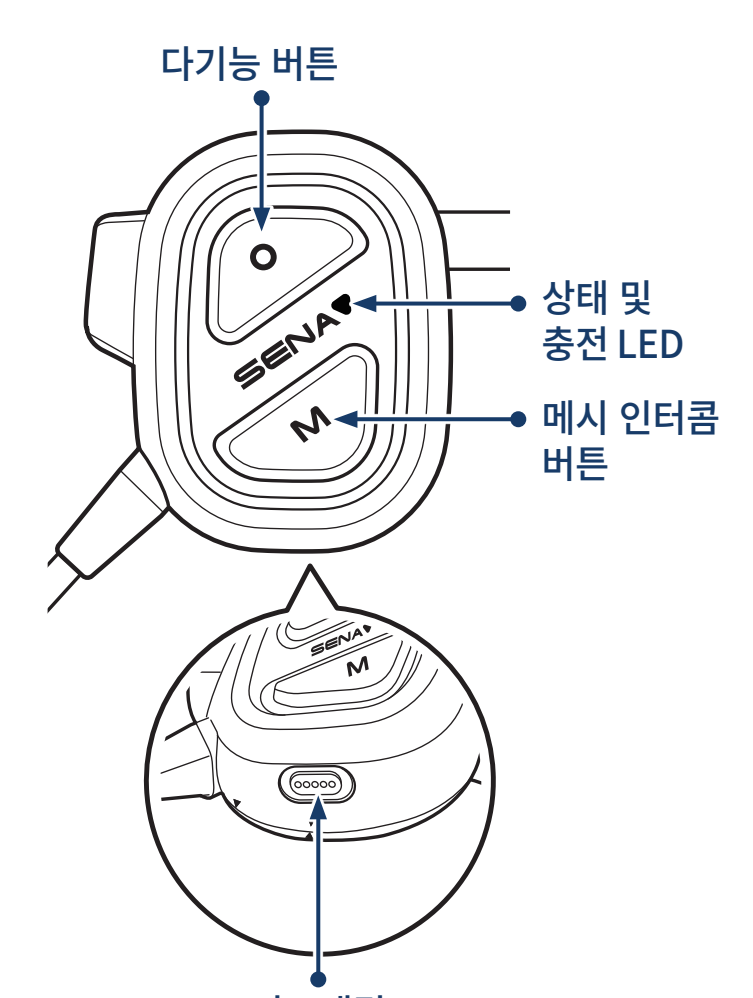

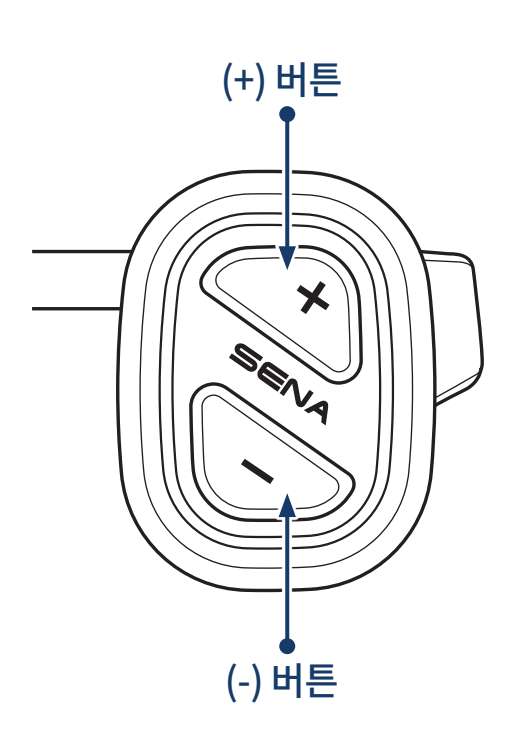

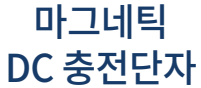

귀와 머리에 잘 맞게 헤드밴드 스트랩의 길이를 조절할 수 있습니다.

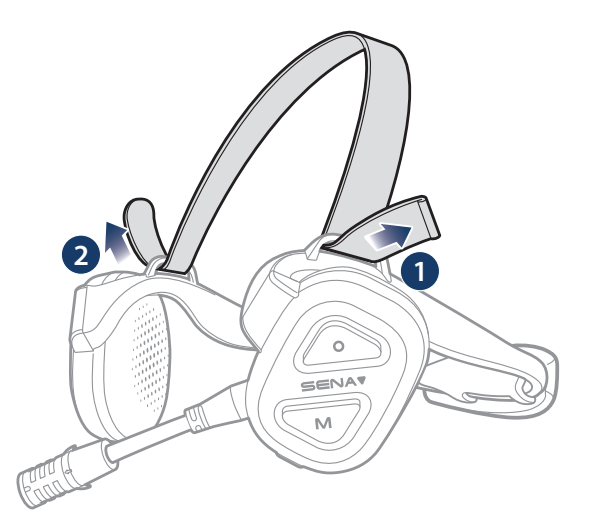

## 1.4 헤드셋과 헤드밴드 스트랩 착용하기

추가 플로팅 마커 부이 헤드밴드 스트랩

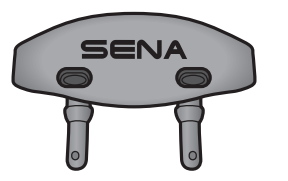

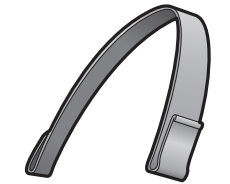

USB 충전 케이블 (마그네틱 USB-C)

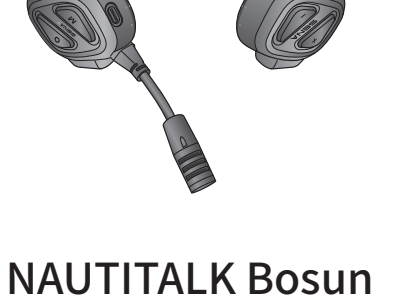

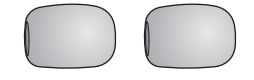

마이크 스펀지

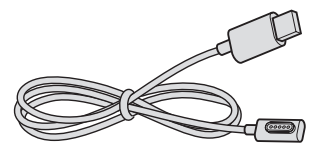

1 NAUTITALK BOSUN에 대하여

1.3 제품 구성물

## 2. 시작하기

### 2.1 충전

### 헤드셋 충전하기

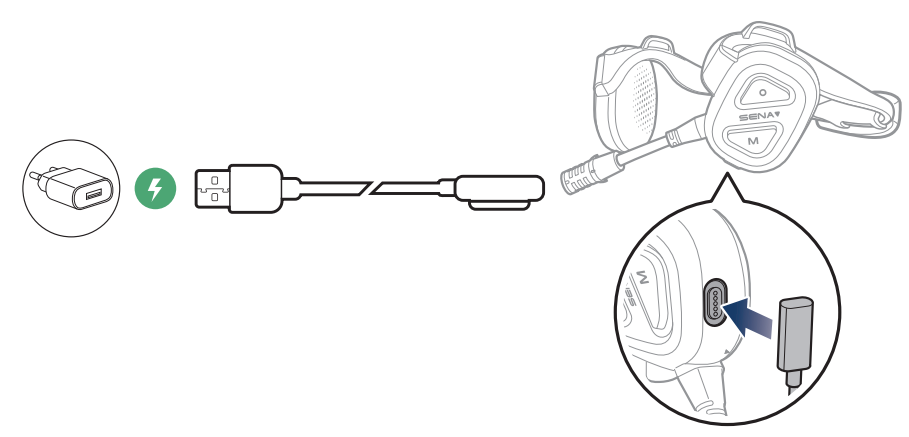

#### Note:

- 헤드셋을 착용하지 않은 상태에서 충전을 진행 하십시오. 충전 중에는 헤드셋이 자동으로 꺼집니다.
- KC 인증을 획득한 타사 USB충전기는 Sena 제품에 사용할 수 있습니다.
- 승인되지 않은 충전기를 사용하면 화재, 폭발, 누액을 비롯해 다른 위험이 발생할 수 있으며 이로 인해 배터리의 수명이나 성능이 저하될 수 있습니다.

### 2.2 일러두기

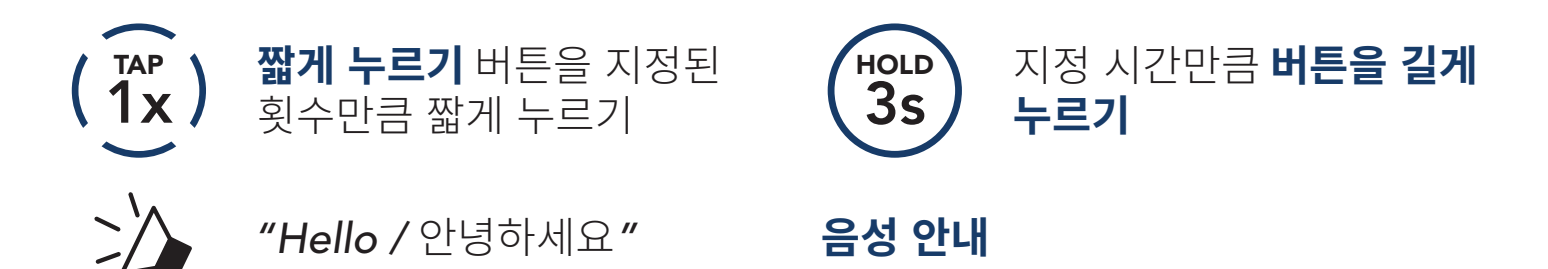

## 2.3 전원 켜기 및 끄기

전원 켜기

전원 끄기

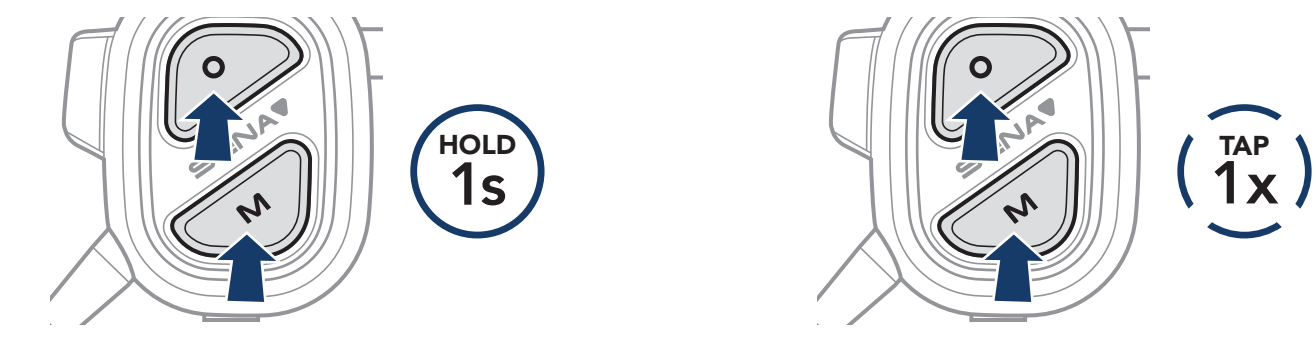

## 3. 스마트폰 사용

### 3.1 폰 페어링

1. "Phone Pairing./폰 페어링" 음성안내가 들릴 때까지 **다기능 버튼**을 **3초** 동안 누르십시오.

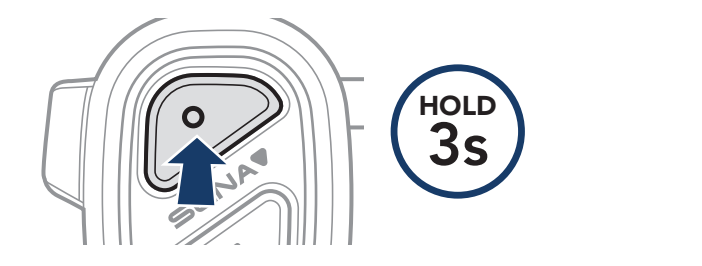

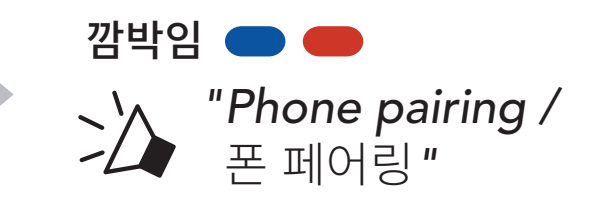

2. 검색된 블루투스 기기 목록에서 NAUTITALK Bosun을 선택하십시오.

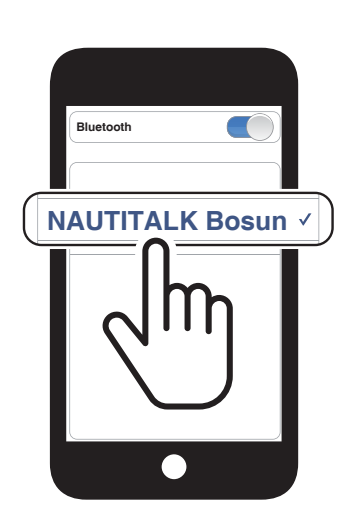

Note: 멀티포인트를 사용하면 동시에 두 대의 휴대전화를 사용할 수 있습니다.

## 3.2 발신과 수신

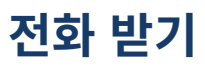

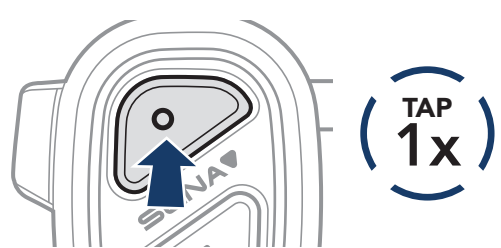

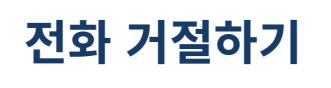

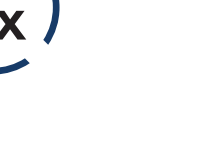

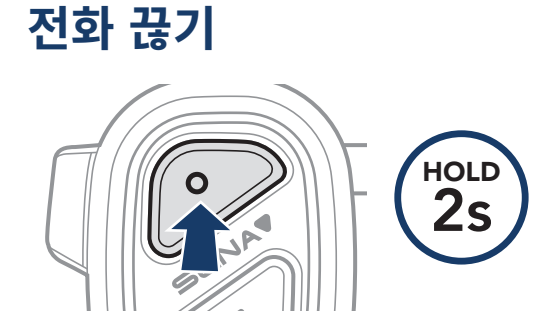

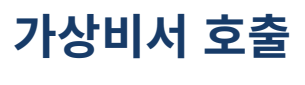

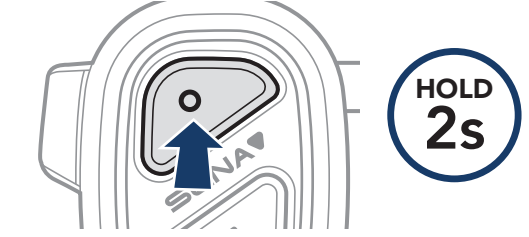

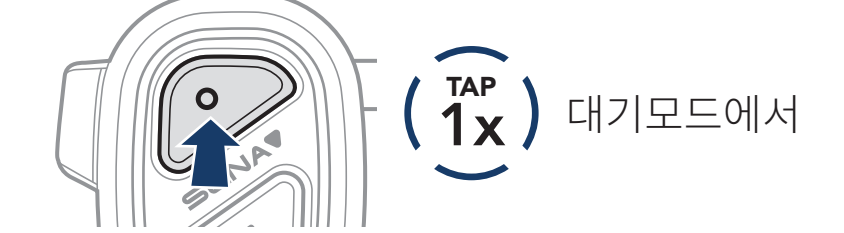

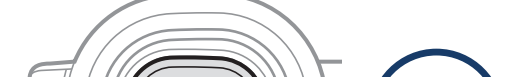

#### 음악 재생/일시정지

(2) 스피드다이얼 1

(3) 스피드다이얼 2

3.4 음악

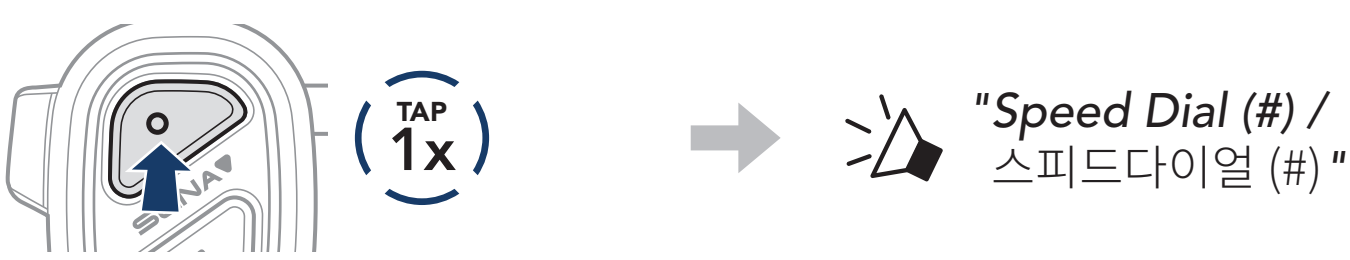

(5) 취소

- 3. 진행을 위해 다기능 버튼을 짧게 누르십시오.
- (Îx) 또는  $(\widetilde{1x})$ (1) 재다이얼 (4) 스피드다이얼 3

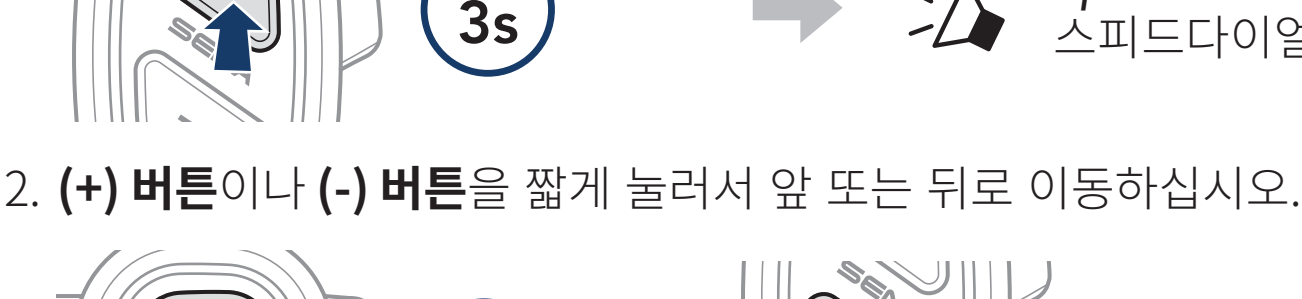

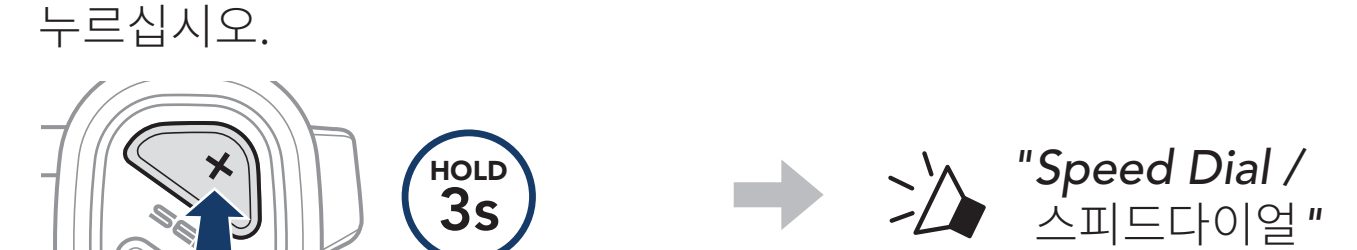

1. "Speed dial./스피드다이얼" 음성안내가 들릴 때까지 (+) 버튼을 3초 동안

3.3.2 스피드다이얼 프리셋 사용하기

## 3.3 스피드다이얼

# 3.3.1 스피드다이얼 프리셋 지정하기

**스피드다이얼 프리셋**은 세나 마린 앱을 통해 지정할 수 있습니다.

#### 3 스마트폰 사용

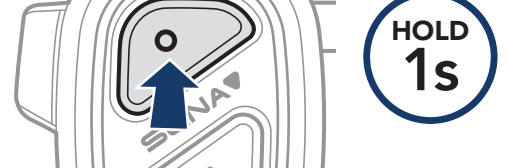

#### 다음곡/이전곡 이동

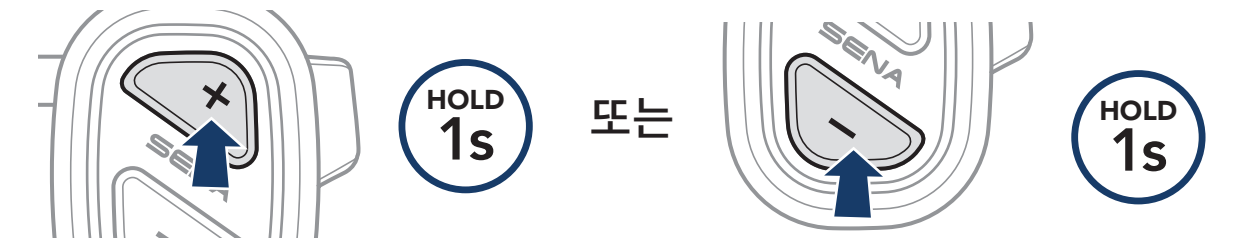

## 4. 메시 인터콤

### 4.1 메시 인터콤에 대하여

**메시 인터콤™**은 복잡한 사전 그룹화 과정 없이 즉시 사용자들을 연결해 줍니다. 9개의 개별 통신 채널에서 사실상 무제한의 사용자들과 자유롭게 통신할 수 있습니다.

### 4.2 메시 인터콤 시작하기

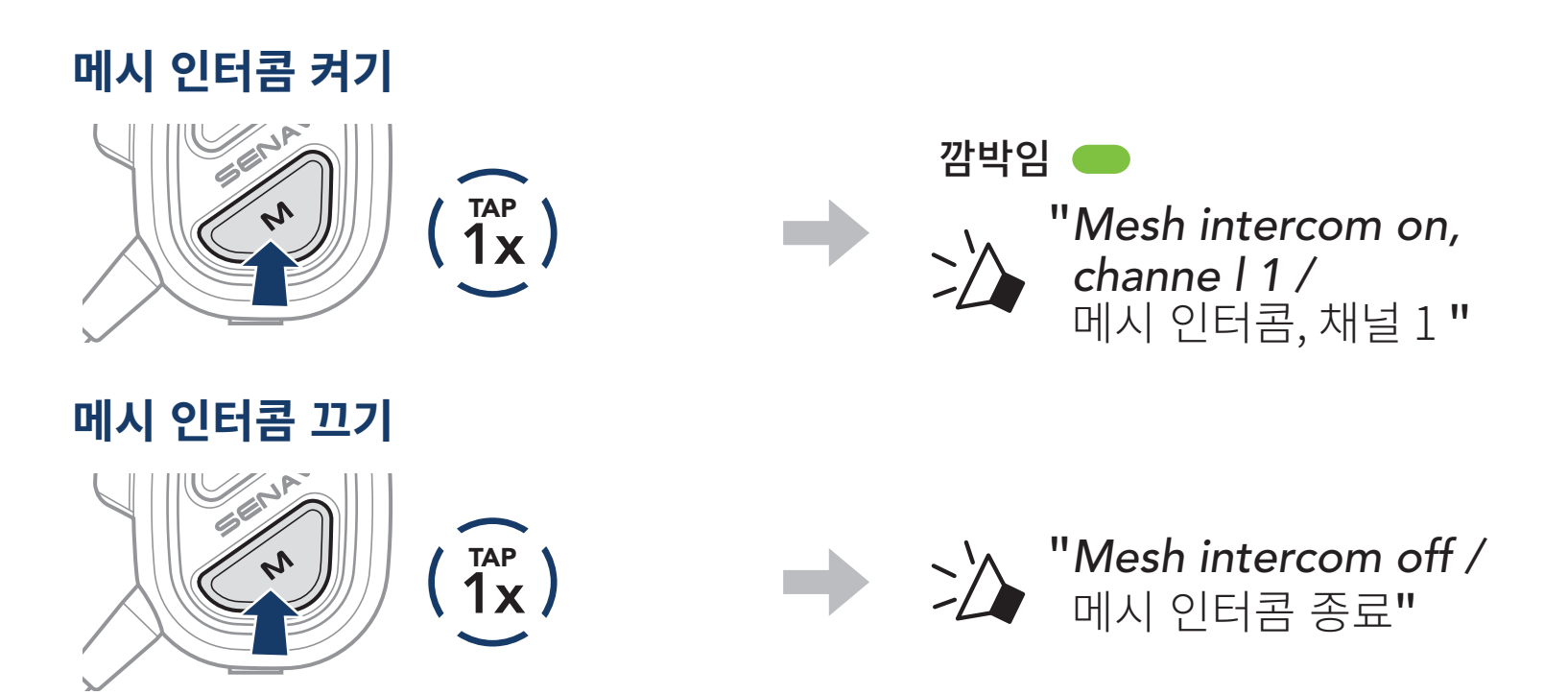

### 4.3 채널 설정 (기본: 채널 1)

메시 통신이 동일한 채널을 사용하는 다른 그룹에 의해 방해 받는 경우, 다른 8개의 채널 중 하나로 변경할 수 있습니다.

1. 메시 인터콤 버튼을 두 번 짧게 누르십시오.

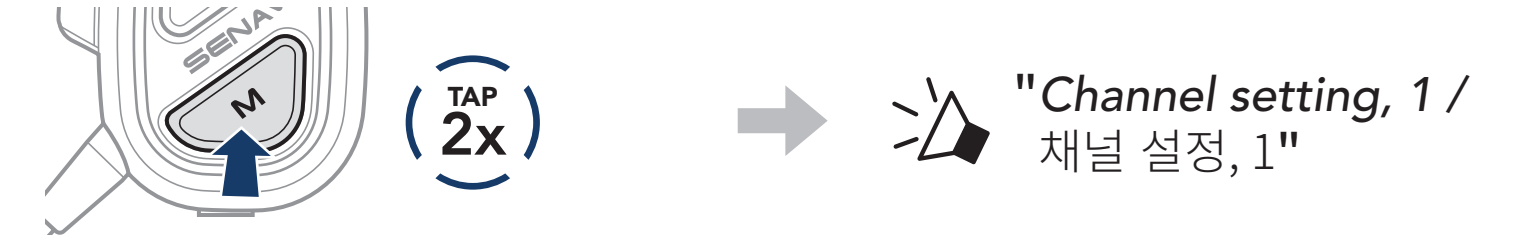

2. (+) 버튼 또는 (-) 버튼을 짧게 눌러서 앞 또는 뒤로 이동하십시오.  $(1 \rightarrow 2 \rightarrow \bullet \bullet \bullet \rightarrow 8 \rightarrow 9 \rightarrow 종료 \rightarrow 1 \rightarrow \bullet \bullet \bullet)$ 

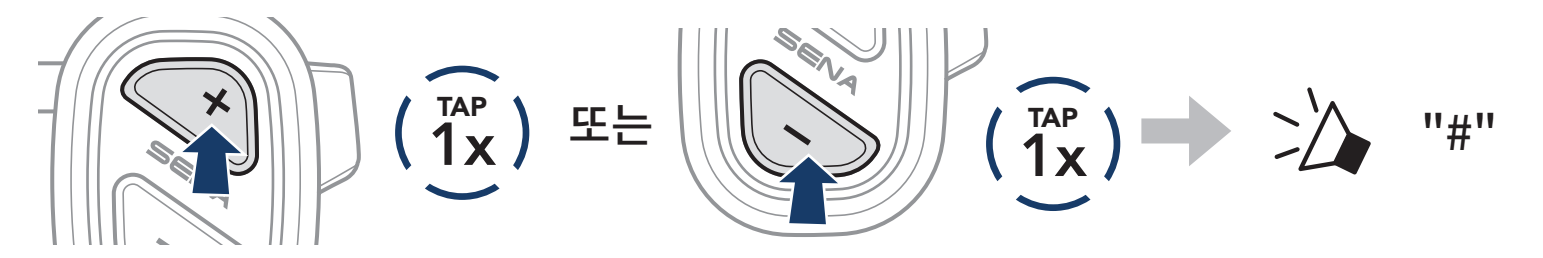

3. **다기능 버튼**을 짧게 눌러 설정한 채널을 저장하십시오.

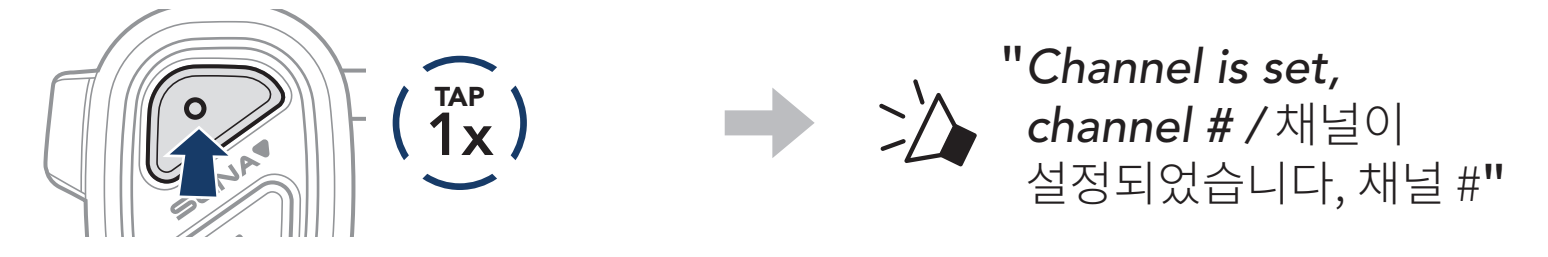

#### Note:

- 채널을 설정한 후 자동으로 저장하려면 다른 버튼을 누르지 말고 10초 정도 기다리세요.
- NAUTITALK Bosun를 끄더라도 채널 설정은 유지됩니다.
- 세나 마린 앱으로도 채널을 변경할 수 있습니다.

### 4.4 마이크 음소거/음소거 해제 (기본: 음소거 해제)

메시 인터콤 버튼을 사용해서 모든 메시 채널에서 마이크를 음소거/음소거 해제할 수 있습니다.

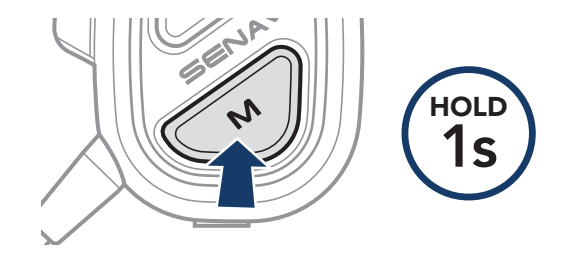

### 4.5 메시 인터콤 참가 요청

가까운 곳의\* 상대에게 메시 인터콤을 켜도록 요청할 수 있습니다.

- 요청 메시지를 보내거나 받으러면 세나 마린 앱에서 메시 인터콤 요청 기능을 활성화해야 합니다. 다음을 참조하십시오.
   Section 5.1: "설정 구성."
- 헤드셋의 메시 인터콤이 켜져 있는 상태에서 메시 인터콤 버튼이나 세나
  마린 앱을 사용해서 요청 메시지를 보낼 수 있습니다.

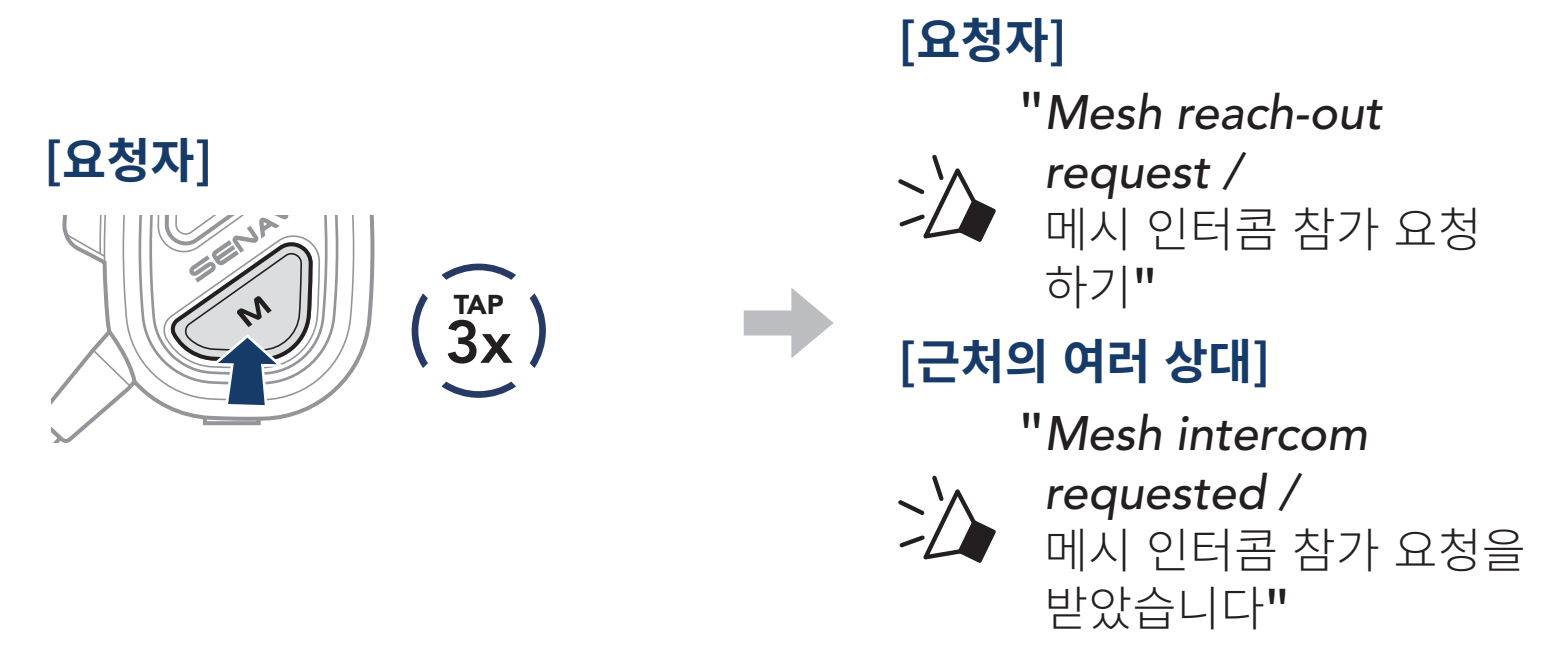

3. 요청 메시지를 받은 상대는 **메시 인터콤 버튼**이나 **세나 마린 앱**을 사용해서 메시인터콤을 수동으로 켜야 합니다.

#### Note:

\*: 개활지에서 최대 100 m

## 5. 설정메뉴 및 펌웨어 업데이트

### 5.1 설정 구성

**세나 마린 앱**을 통해서 헤드셋 설정을 변경할 수 있습니다.

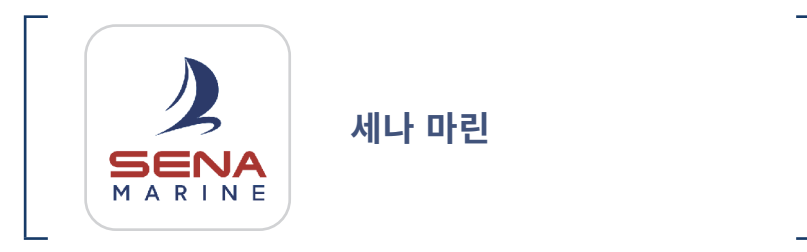

#### 5.1.1 헤드셋 언어

헤드셋을 재시작 하더라도 설정된 언어로 유지됩니다.

### 5.1.2 메시 인터콤 요청 (기본: 비활성)

**메시 인터콤 요청** 기능을 비활성화하면 메시 인터콤 요청을 주고 받을 수 없습니다.

#### 5.1.3 메시 인터콤 VOX 감도 (기본: 3)

**메시 인터콤 Vox 감도**는 설정된 감도에 따라 음성에 반응하여 음성 송신을 활성화 하며 5단계로 조절 가능합니다. 낮은 감도일 경우 더 크게 말해야 합니다.

#### 5.1.4 음성안내 (기본: 활성)

소프트웨어 설정메뉴에서 **음성안내**를 비활성화할 수 있습니다. 하지만 다음의 음성안내는 항상 켜져 있습니다:

- 배터리 잔량
- 스피드다이얼
- 메시 인터콤

### 5.2 펌웨어 업데이트

#### **세나 마린 앱**에서 OTA(Over-The-Air) 펌웨어 업데이트를 사용하여 무선으로 펌웨어 업데이트를 하십시오.

# Note: 펌웨어를 업데이트 하는 동안 헤드셋을 끄지 마십시오, 제품이 손상될 수 있습니다.

## 6. 문제 해결

<u>www.senakorea.kr</u>에서 문제 해결에 대한 정보를 알아보십시오.

### 6.1 공장초기화

모든 설정을 지우려면 **공장초기화** 기능으로 헤드셋을 공장초깃값으로 복원할 수 있습니다.

 "Headset reset, good-bye./초기화 완료, 감사합니다." 음성안내가 들릴 때까지 다기능 버튼을 10초 동안 누르십시오.

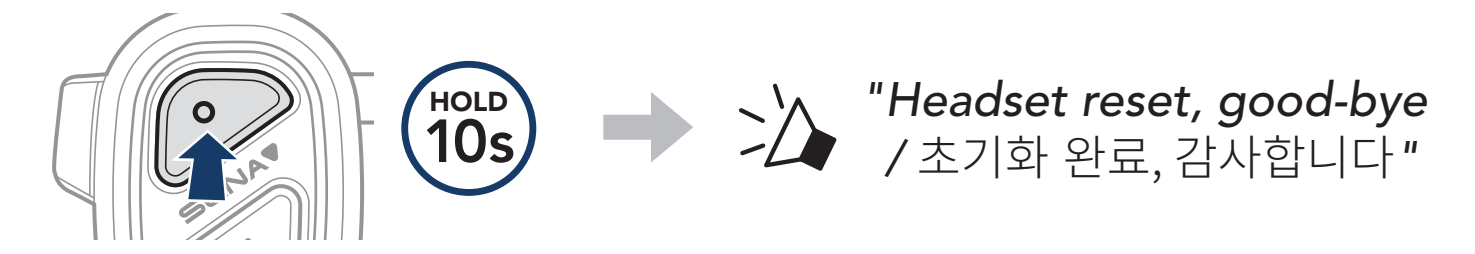

### 6.2 재설정(Fault Reset)

헤드셋이 정상적으로 동작하지 않는 경우 간단하게 유닛을 재설정 할 수 있습니다:

전원에 연결된 **USB 충전 케이블 (마그네틱 USB-C)**을 헤드셋에 연결하면 헤드셋이 자동으로 꺼지면서 **재설정** 됩니다.

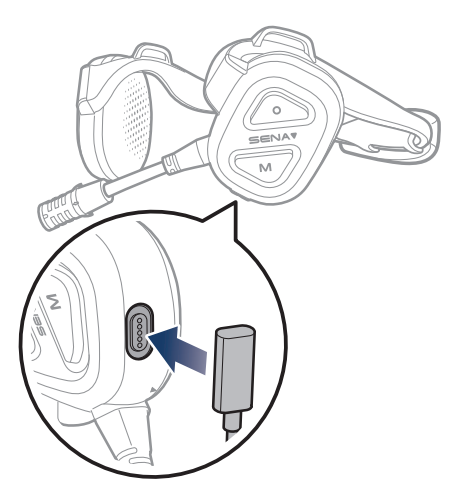

#### Note: 재설정(Fault Reset)은 헤드셋을 공장초깃값으로 복원하지 않습니다.

## 7. 빠르게 찾아보기

| 유형         | 조작              | 버튼 조작                        |
|------------|-----------------|------------------------------|
|            | 전원 켜기           | O N HOLD<br>1S               |
| 기본 조작      | 전원 끄기           | $(1)^{\text{TAP}}$           |
|            | 음량 키우기 / 음량 줄이기 | ×<br>또는 ( 1x)                |
|            | 폰 페어링           | O HOLD<br>3s                 |
|            | 전화 받기           |                              |
|            | 전화 끊기/거절하기      | O HOLD<br>2s                 |
| 전화 사용      | 가상비서 호출         |                              |
|            | 스피드다이얼          | × HOLD<br>3s                 |
|            | 음악 재생/일시정지      | O HOLD<br>1s                 |
|            | 다음곡/이전곡 이동      | × 또는 Nold Is                 |
|            | 메시 인터콤 켜기       | $(1)^{TAP}$                  |
|            | 메시 인터콤 끄기       | $(1)^{TAP}$                  |
| 메시<br>이터코™ | 채널 설정           | $(\widehat{\frac{TAP}{2x}})$ |

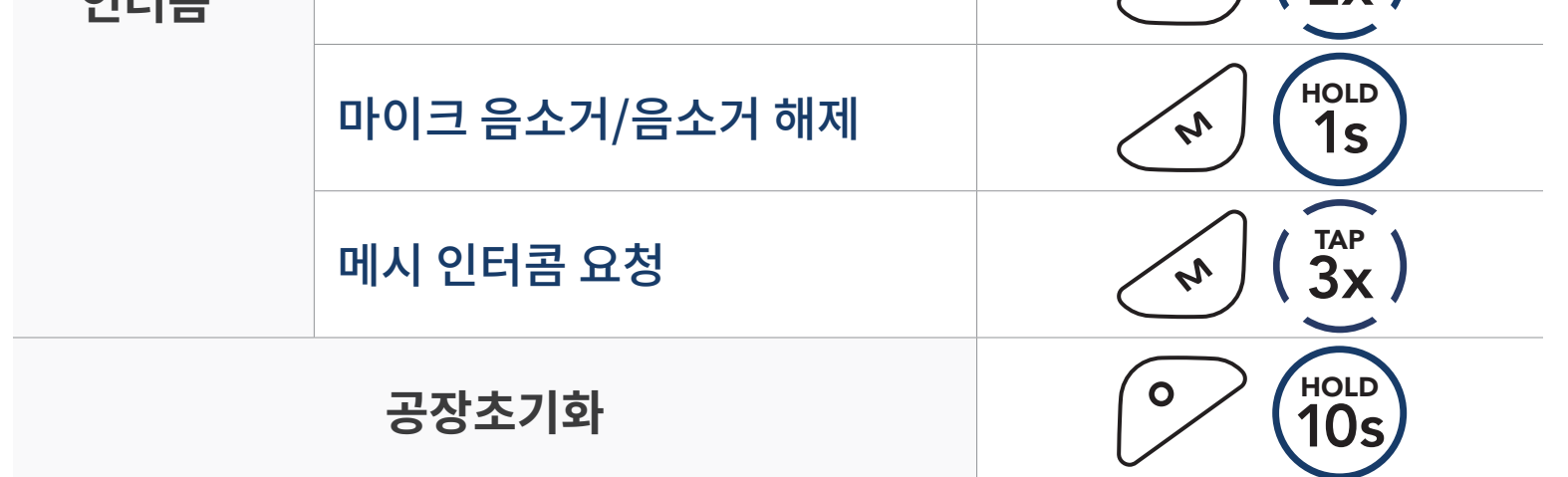

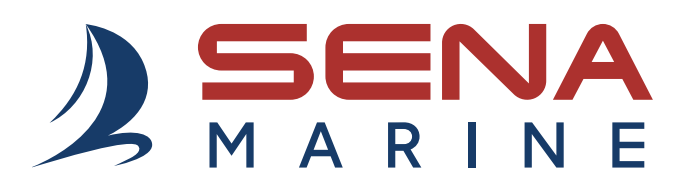

### Copyright 2024 Sena Technologies Co., Ltd. 모든 권리 보유

© 1998–2024 Sena Technologies Co., Ltd. 모든 권리 보유

Sena Technologies Co., Ltd.는 사전 고지 없이 제품을 개선하고 변경할 수 있습니다.

Sena ™는 미국과 다른 국가들에서 Sena Technologies Co., Ltd. 또는 그 자회사의 상표 입니다. NAUTITALK Bosun™, NAUTITALK N2R™ 은 Sena Technologies Co., Ltd. 또는 그 자회사의 상표 입니다. 이 상표들은 Sena의 명시적 허가 없이 사용할 수 없습니다.

The Bluetooth® word mark and logos are owned by the Bluetooth SIG, Inc. and any use of such marks by Sena is under license. iPhone® 및 iPod® touch는 Apple Inc. 의 등록상표입니다.

Address: 152 Technology Drive Irvine, CA 92618

UsersGuide\_NAUTITALK\_Bosun\_v1.1.0\_kr\_OH19\_BC